## F-Secure除外設定

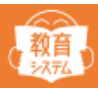

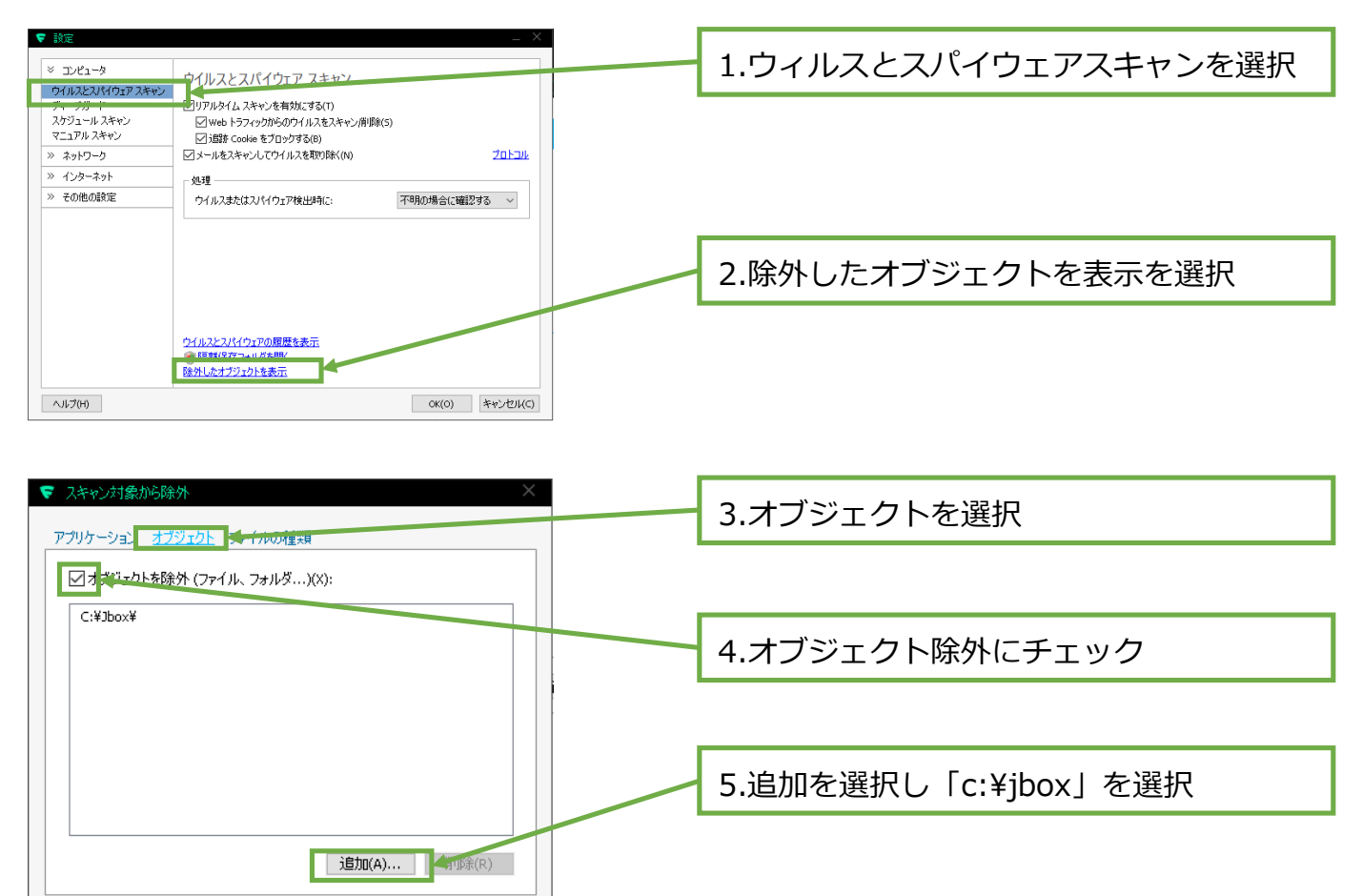

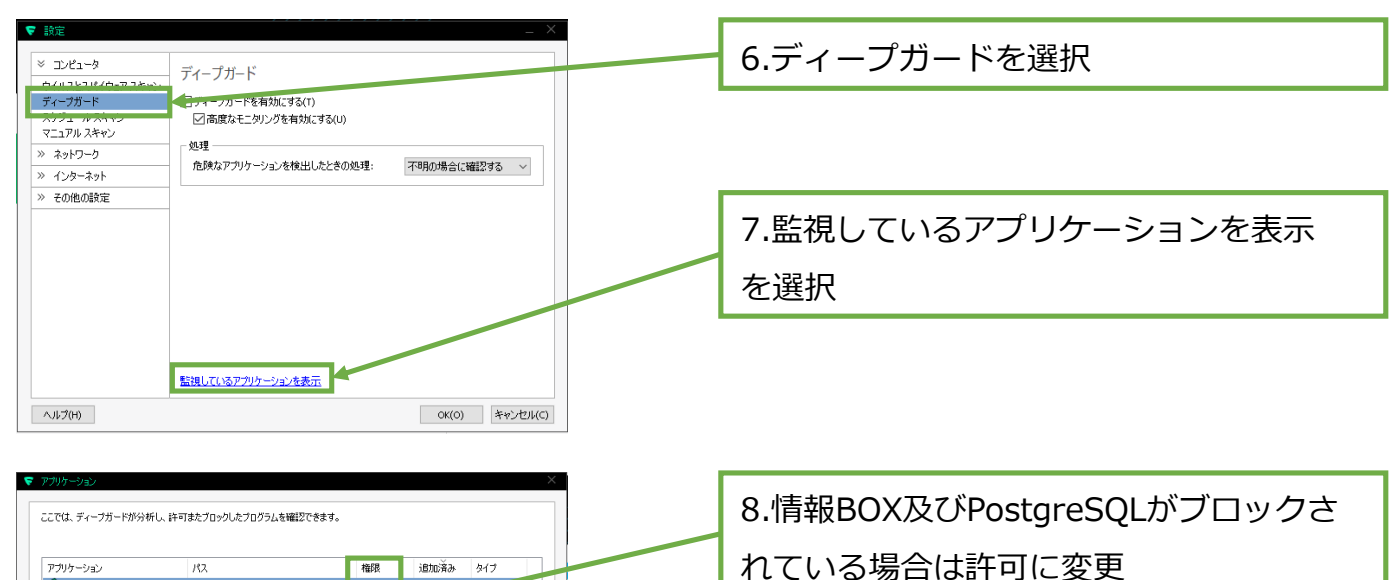

| アブリケーション           | 112                                   | 権限                     | 追加済み       | タイプ |
|--------------------|---------------------------------------|------------------------|------------|-----|
| boxst.exe          | c:¥jbox¥jboxv7¥bin¥jboxst.exe         | 許可                     | 2016/11/14 | 白科  |
| 훩 jboxlunch.exe    | c:¥jbox¥jboxv7¥bin¥jboxlunch.exe      | 許可                     | 2010 1.109 | 自動  |
| ibsearchdbsync.exe | c:¥jbox¥jboxv7¥bin¥libsearchdbsync.e: | :許可                    | 2016/11/09 | 自動  |
| postgres.exe       | c:¥jbox¥db¥postgresq¥9¥postgres.e     | e 許可                   | 2016/11/04 | 自動  |
| 🛐 jboxv7uptool.exe | c:¥users¥toshokan¥¥jboxv7uptool.e.    | <ul> <li>許可</li> </ul> | 2016/09/01 | ユーザ |
|                    |                                       |                        |            |     |
|                    |                                       |                        |            |     |

OK(O)

キャンセル(C)

ヘルプ(H)

## F-Secure除外設定

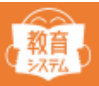

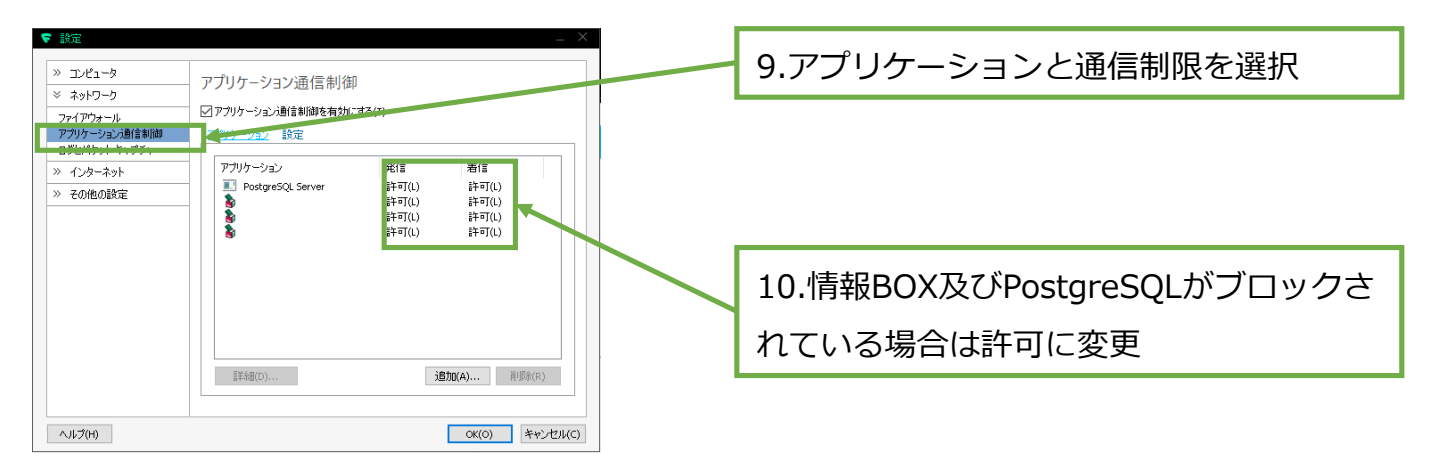